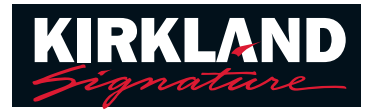

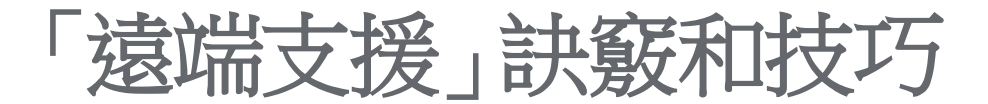

若要準備「遠端支援」預約,請確保您已執行以下各項步驟:

- 1. 在預約當日為助聽器充滿電或安裝了新電池。
- 2. 智慧型手機或平板電腦已經充滿電,並且安裝和設定了 Easy Line Remote™ 應用程式。
- 3. 擁有訊號良好穩定的 WiFi 或 4G 數據連接。
- 4. 與助聽器中心工作人員 (HACS) 安排了預約。

加入「遠端支援」預約 預約時,請執行以下步驟:

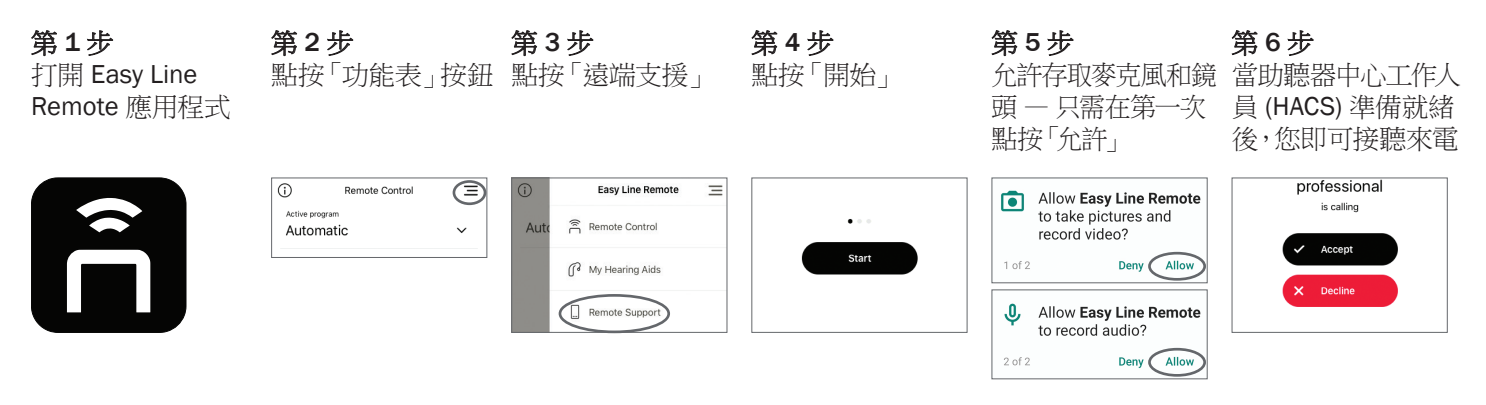

## 疑難排解

**圓圈旋轉,同時顯示「正在尋找聽力保健專業人員,請等待」**一這意味著您的服務提供者尚未接通。一旦連接,您會看到「Accept」(接受)按鈕。如果已經超過預約時間,則可能需要聯絡助聽器中心來了解預約是否推遲。

聽不到服務提供者的聲音 — 確保手機音量調至最大。您將會從手機的揚聲器聽到服務提供者的聲音,而非透過助聽器。

通話中斷 — 關閉 Easy Line Remote 應用程式並重新啟動。按照上述步驟重新發起通話並等待服務提供者重新連接。

**服務提供者看不到我或聽不到我的聲音** — 檢查您的鏡頭和麥克風是否打開。螢幕下方有用於控制鏡頭和麥克風的圖示。

帶「斜線」的圖示表示鏡頭或 麥克風已停用

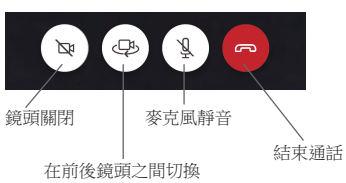

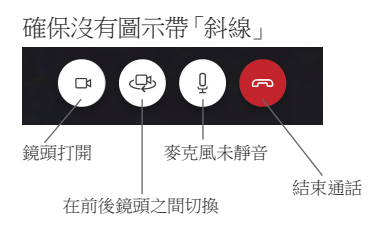